## Postup přihlášení k Office 365: (postup pro žáky)

Přihlásíte se ke svému žákovskému účtu ve ŠkoleOnline: (portal.dmsoftware.cz)

Přihlašovací jméno a heslo Vám bylo zasláno v období od 16. 3. 2020 Přihlašovací jméno je: **PříjmeníJméno** (POZOR! U těch přihlašovacích jmen, která byla zřízena s diakritikou /tj. s háčky a čárkami/ bude provedena změna na jméno bez háčků a čárek – budete zprávou do ŠkolyOnline upozorněni)

Na úvodní straně ŠkolyOnline kliknete na horní liště na odkaz KOMUNIKACE pak SLUŽBY OFFICE 365 pak ELEKTRONICKÁ POŠTA (E-mail)

| the second second second                                                                                                    | Komunikace Ostatni mo                                                                                 | oduly Sprava aplikace                                                                                                    |                                               |                     |                    |                                                                                             |   |  |  |
|----------------------------------------------------------------------------------------------------|----------------------------------------------------------------------------------------------------|----------------------------------------------------------------------------------------------------|-----------------------------------------------|---------------------|--------------------|---------------------------------------------------------------------------------------------|---|--|--|
|                                                                                                    | Zprávy >                                                                                              |                                                                                                    |                                               |                     |                    |                                                                                             |   |  |  |
| Kalendář                                                                                                    | Služby Office 365                                                                                     | Elektronická pošta (E-mail)                                                                                                    |                                               |                     |                    |                                                                                             |   |  |  |
| Třída: IX.A Žák/Studen                                                                                                    | t: Neuberg Pavel Třídní učil                                                                          | itel: Ježková Renata                                                                                                    |                                               |                     |                    |                                                                                             |   |  |  |
| 0 1<br>07:10 - 07:55 08:00 - 08:                                                                                                    | 2 3<br>45 08:55 - 09:40 10:00 - 10:45 10:1                                                            | <b>4 5 6</b><br>55 - 11:40 11:50 - 12:35 12:45 - :                                                                                                    | 7 8<br>13:30 13:35 - 14:20 14:30 - 15:15      | 13<br>18:30 - 19:15 |                    |                                                                                             |   |  |  |
| Po A-1<br>27.4. IXA, IXE                                                                                                    | M ČjL                                                                                                 | Ch Č-sem Z<br>IXA IXA, IXB IXA                                                                                                    |                                               |                     |                    |                                                                                             |   |  |  |
|                                                                                                    |                                                                                                    |                                                                                                    |                                               |                     |                    |                                                                                             |   |  |  |
| Út Př<br>28.4. X.A                                                                                                    | M ČjL<br>IXA IXA                                                                                      | N-2 F D<br>IXA DLA IXA                                                                                                    | A                                             |                     |                    |                                                                                             |   |  |  |
| Út<br>28.4. Př<br>IX.A<br>Možnosti zobrazení:                                                                                                    | M ČIL<br>IXA IXA                                                                                      | N-2 F D<br>IXA IXA IXA                                                                                                    |                                               |                     |                    |                                                                                             |   |  |  |
| Út Př<br>28.4. Př<br>KA<br>Možnosti zobrazení:<br>✓ Zobrazit rozvrh ✓ Zob                                                                                                    | M ČjL<br>IKA IKA<br>razit hodnocení Zobrazit sobo                                                     | N-2 F D<br>DA DKA DKA                                                                                                    |                                               |                     |                    |                                                                                             |   |  |  |
| Ut<br>28.4. Př<br>KA<br>Možnosti zobrazení:<br>✓ Zobrazit rozvrh ✓ Zob<br>Nepřečtené přijat                                                                                                    | M CA<br>Razit hodnocení Zobrazit sobr<br>té zprávy                                                    | N-2 F D XA                                                                                                    | dnocení                                       | 153                 | Do                 | mácí úkoly k odevzdání                                                                      | 8 |  |  |
| Út<br>28.4. Př<br>IXA<br>Možnosti zobrazení:<br>✓ Zobrazit rozvrh ✓ Zob<br>© Nepřečtené přijat<br>Dnes 9:40 Matematika                                                                                          | M CL<br>M CL<br>Razit hodnocení Zobrazit sobo<br>té zprávy<br>Mgr. Benda h                            | N-2<br>IXA         F<br>RA         D<br>RJ           otu a neděli         1         Ho           45         1         Ho           Mic…         St 11.3.         St 11.3. | dnocení                                       | 153                 | 6 Do               | mácí úkoly k odevzdání<br>domácí příprava 6-německý jazyk-3.křída                           | 8 |  |  |
| Út     Př       UZA     Př       Možnosti zobrazení:     ✓ Zobrazit rozvrh ✓ Zob       V     Zobrazit rozvrh ✓ Zob       Nepřečtené přijal       Dnes 5:40     Matematika       So 25.4, 18:00     domácí úkoly | M CA<br>razit hodnocení Zobrazit sobr<br>té zprávy<br>Mgr. Benda h<br>od 27.4. a od 4.5 Mgr. Křišťanc | N-2<br>IXA         F<br>IXA         D<br>IXJ           45         1         Ho           Mic         St 11.3.         P0 9.3.                                             | dnocení<br>Chemie<br>Český jazyk a literatura | 153<br>5<br>2       | Pá 1.5.<br>Ne 3.5. | mácí úkoly k odevzdání<br>domácí příprava 6-německý jazyk-3.křída<br>Globální změny klimatu | 8 |  |  |

## Dostanete se na přihlašovací stránku Microsoft Outlook

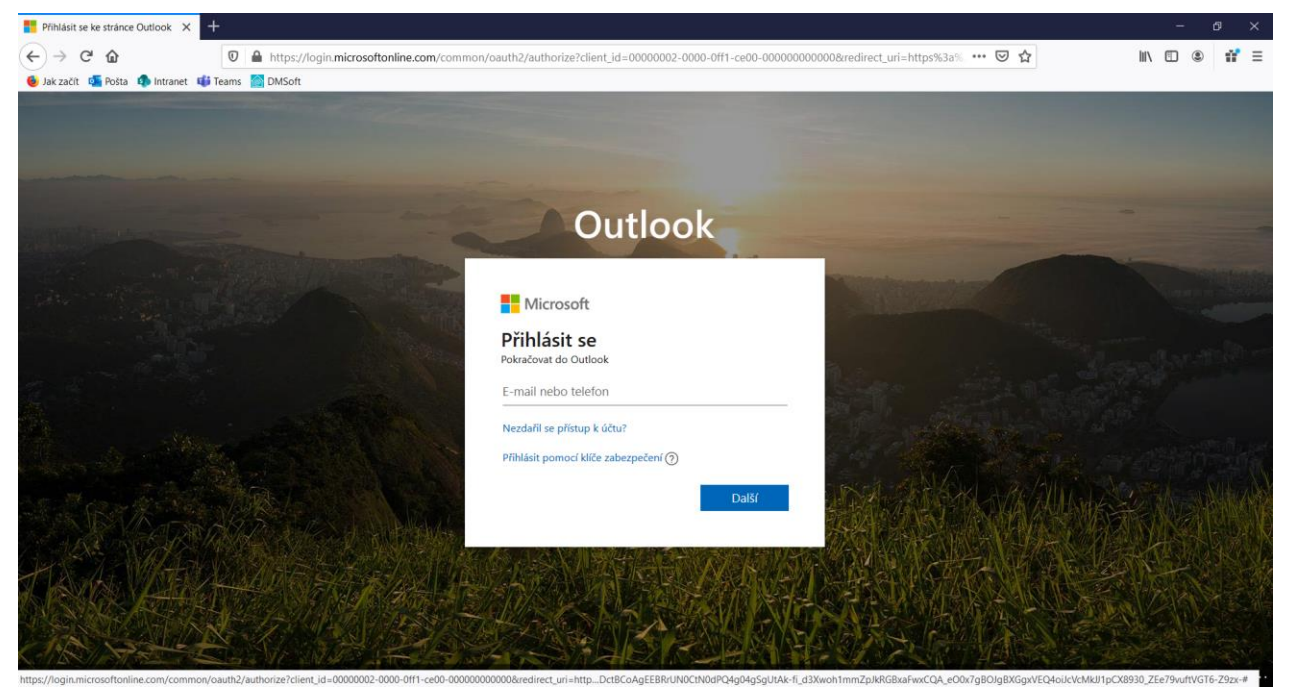

Sem zapíšete svoji školní mailovou adresu ve tvaru: PrijmeniJmeno@zsskolnikaplice.cz

Následně zkopírujete vygenerované heslo ze zprávy ve ŠkoleOnline – je to soubor znaků mezi uvozovkami (např. "BA6x@Fyg%fJ CoE8") a vložte ho jako heslo

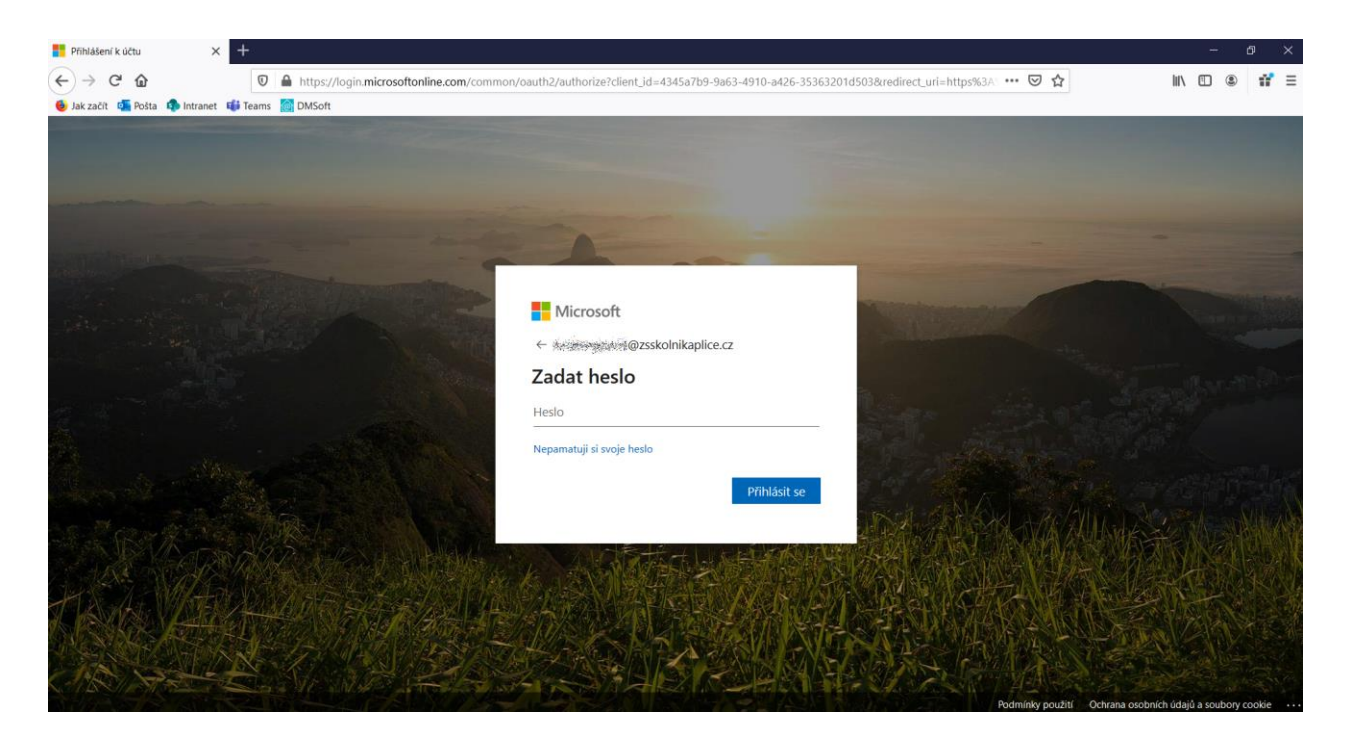

Po přihlášení do Office 365 budete vyzváni ke změně hesla – zvolte si heslo, které si zapamatujte. Dáte **DALŠÍ** 

| 🟮 Domovská stránka Microsoft 🗆 🗙                                                                  | 🙆 KZZ005 - Přijaté zprávy                                                                                                    | × +           |                                                                                    |   |          |         |  | - | e ×    |
|---------------------------------------------------------------------------------------------------|----------------------------------------------------------------------------------------------------|---------------|------------------------------------------------------------------------------------|---|----------|---------|--|---|--------|
| <ul> <li>← → C<sup>a</sup> ŵ</li> <li>♦ Jak začít </li> <li>Pošta </li> <li>♦ Intranet</li> </ul> | Lambda Market Content of the second second sec | e.com/?auth=2 |                                                                                    |   |          | ··· 🖂 🕁 |  |   | : 11 Ξ |
|                                                                                                   |                                                                                                    |               |                                                                                    |   |          |         |  |   |        |
|                                                                                                   |                                                                                                    |               | Microsoft                                                                          | × |          |         |  |   |        |
|                                                                                                   |                                                                                                    |               |                                                                                    |   | <b>→</b> |         |  |   |        |
|                                                                                                   |                                                                                                    |               | Vítáme uživatele Massary<br>Office 365 vám pomůže s vašimi<br>školními povinnostmi |   |          |         |  |   |        |
|                                                                                                   |                                                                                                    |               | •••••                                                                              |   |          |         |  |   |        |
| javascript:void(0)                                                                                |                                                                                                    |               |                                                                                    |   |          |         |  |   |        |

Potom překlikáte úvodní nabídky a dostanete se do mailové schránky **Outlooku Office 365.** 

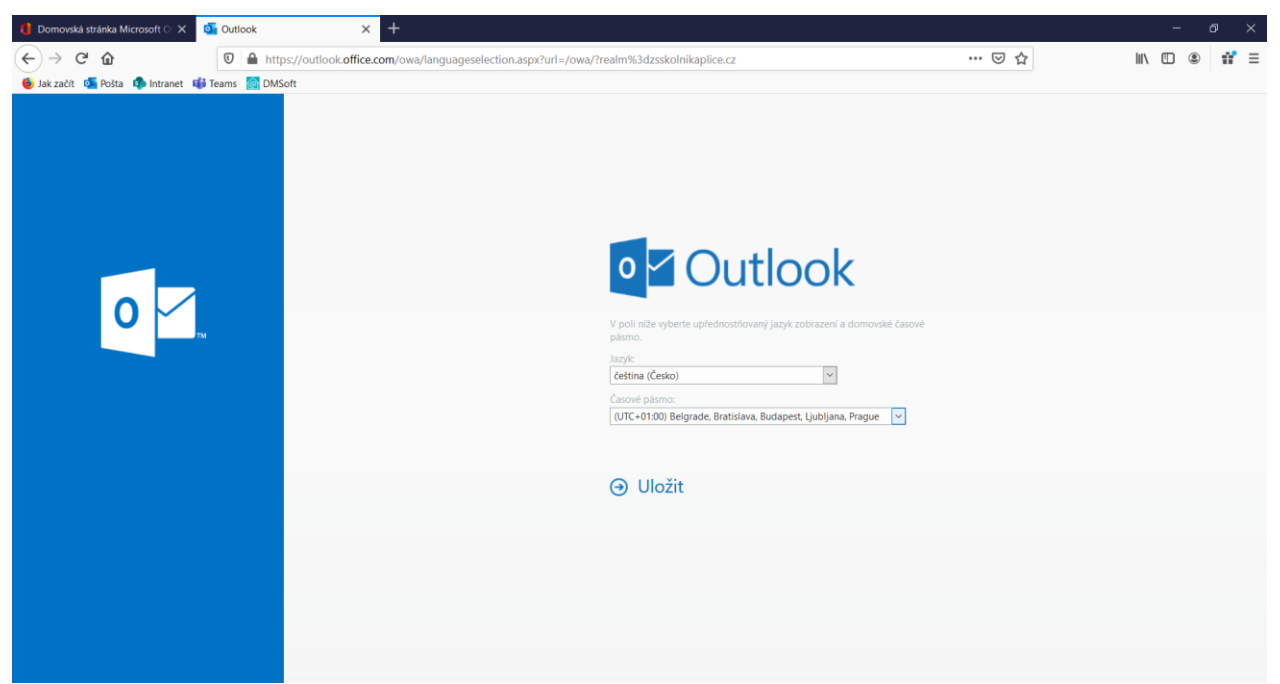

Na úvodní stránce Outlooku nastavíte správné časové pásmo a kliknete na ULOŽIT

Outlook Vás přivítá, proklikáte čtyři úvodní obrazovky a můžete plně využívat Vaši novou mailovou schránku s adresou **PrijmeniJmeno@zsskolnikaplice.cz** 

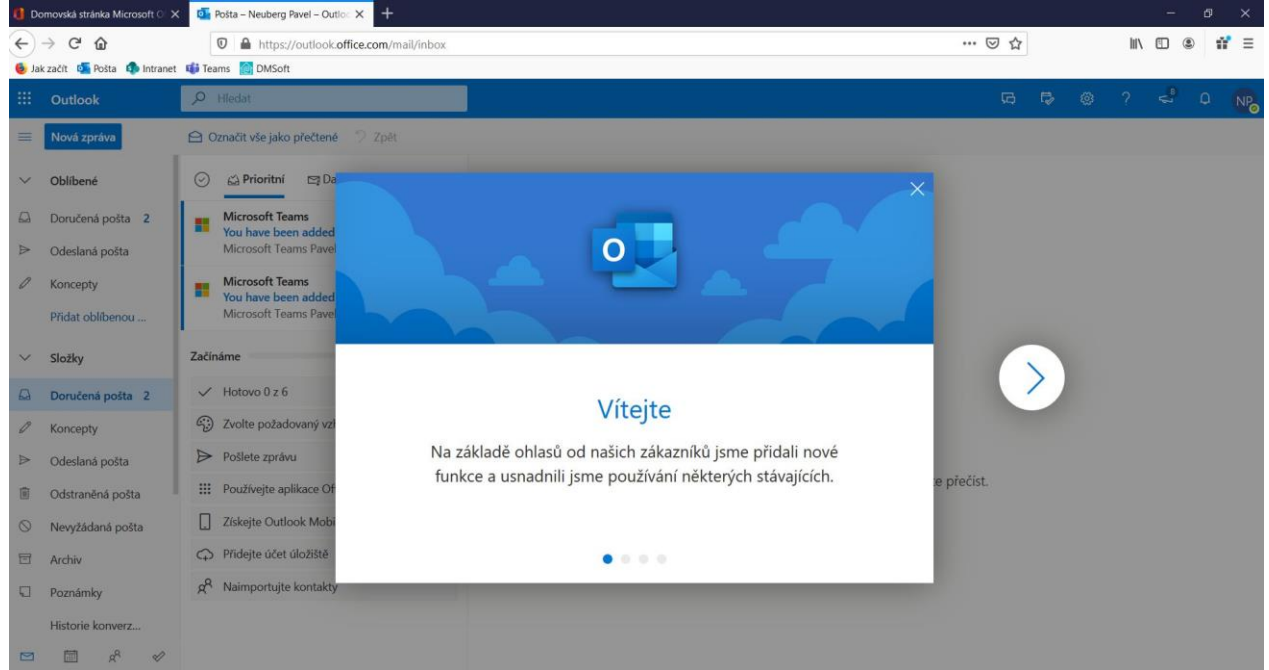

Tato mailová schránky a adresa Vám zůstává už **navždy**. S ní budete komunikovat s učiteli a ostatními pracovníky školy.

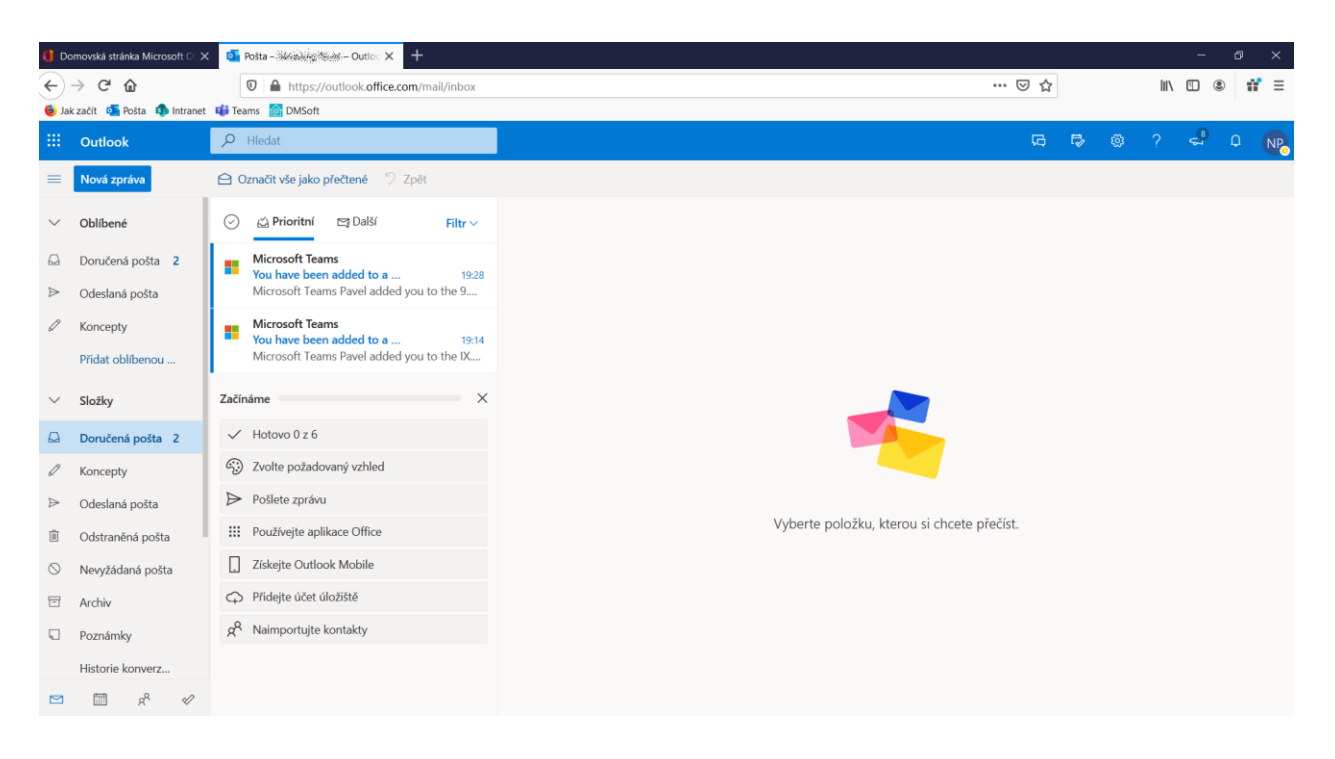

Zároveň získáváte zdarma přístup k Word Online, Excel Online, k úložišti dokumentů a **Microsoft Teams**, prostřednictvím kterého budete moci komunikovat (chatovat, vést videokonference, účastnit se video-schůzek) nejen s učiteli v rámci OnLine výuky, ale i mezi sebou – a to všechno v aplikacích zdarma.

Pokud si s něčím nebudete vědět rady, neváhejte se na mne obrátit.

S přáním pevného zdraví Pavel Petr, ředitel školy